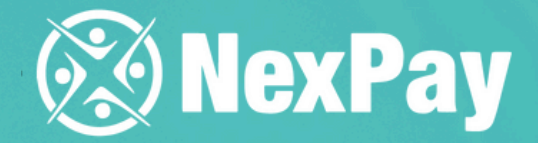

## How to create a pays pays request?

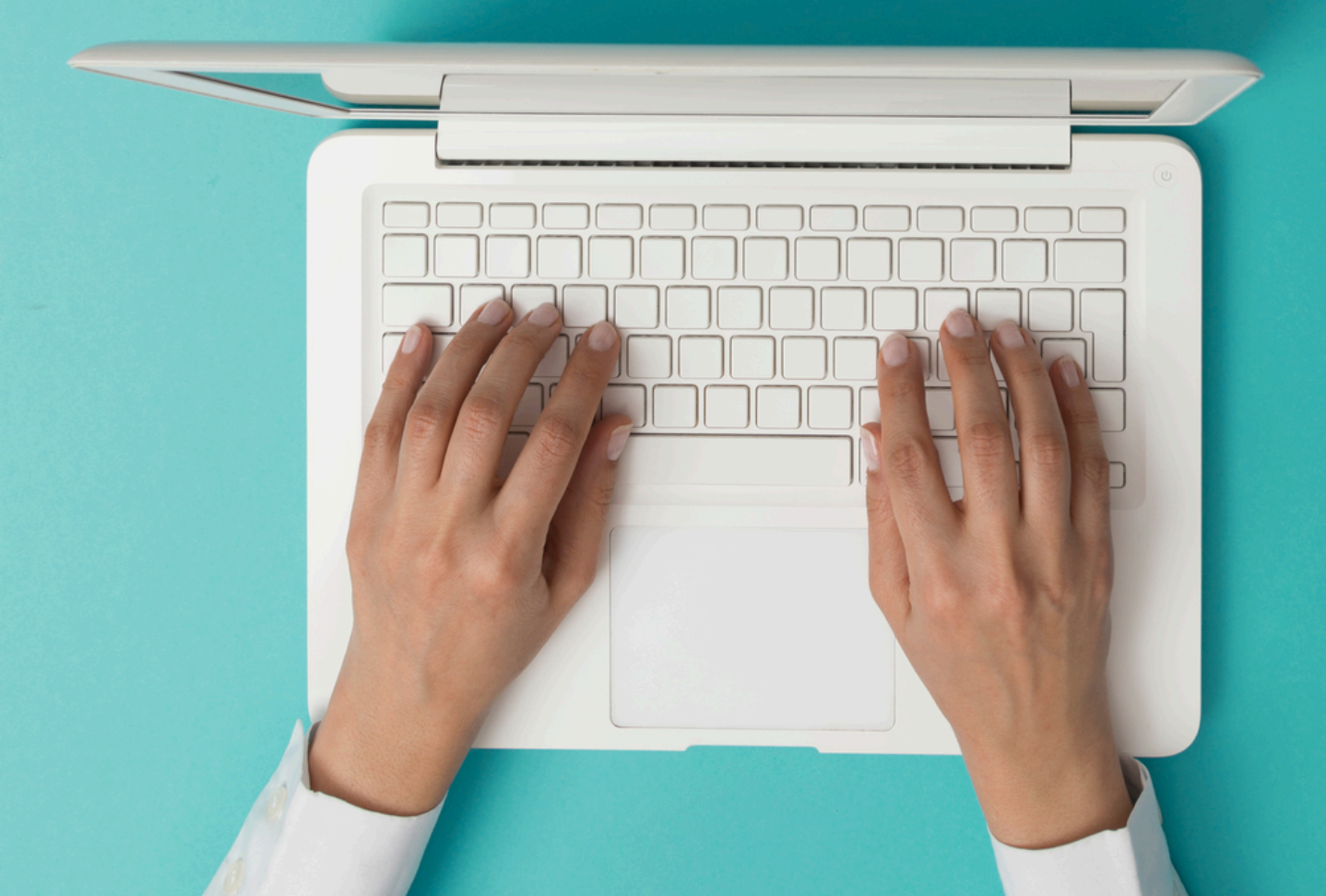

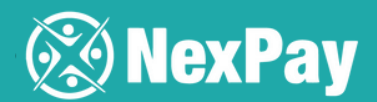

### Step 1 | Click on "Payments" and select "Pay request" on NexPay portal.

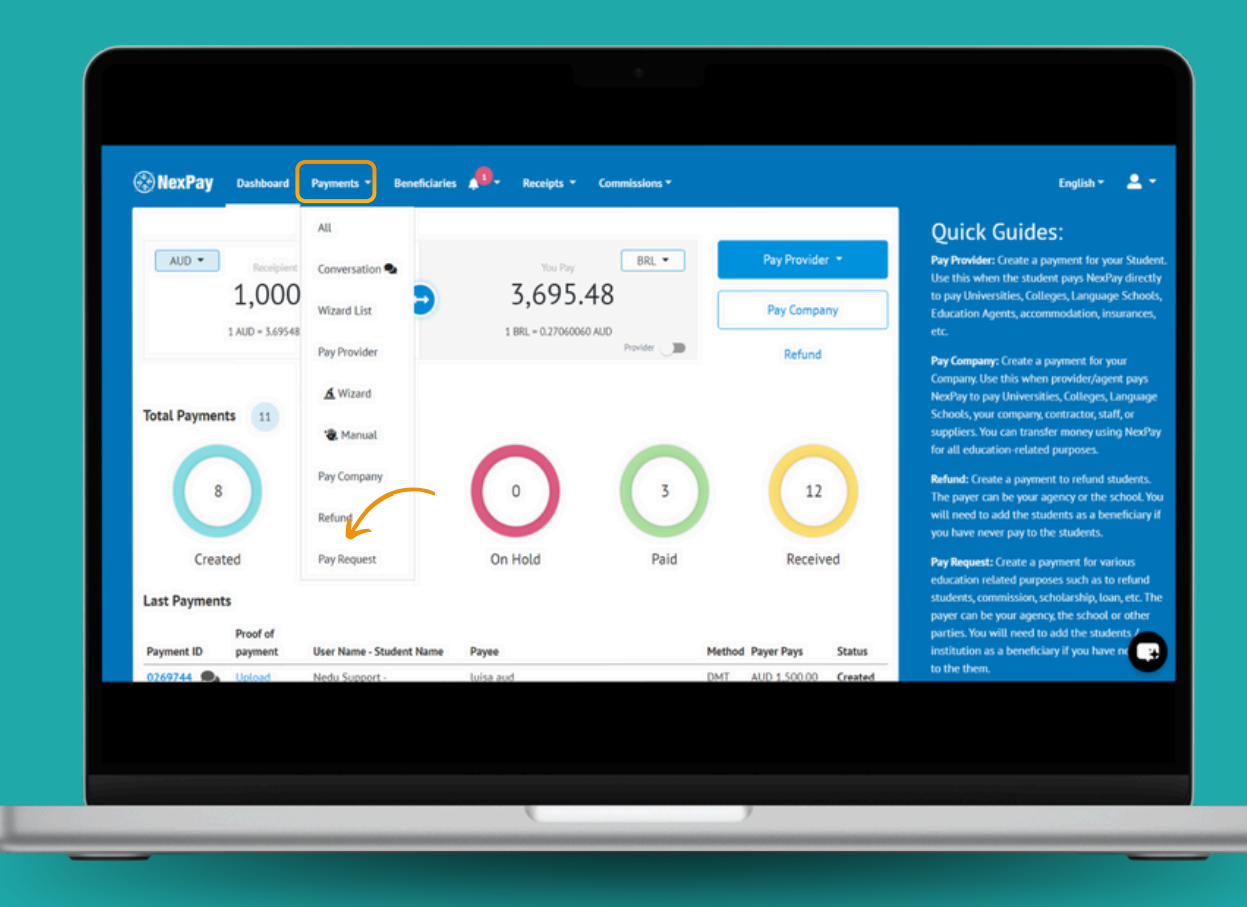

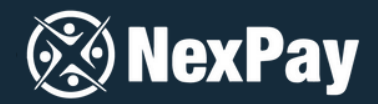

Step 2 | Fill in all the fields: the country from which the payment will be made, beneficiary (if you have any questions, you can refer to the tutorial "How to Create a Beneficiary on the Platform"), amount, reason for the payment, and attach the invoice.

| Payee Receives () • |
|---------------------|
| Reason for payment  |
| ·                   |
|                     |

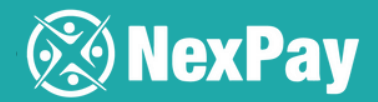

Step 3 | Enter the institution's payment details and click "Continue." Your payment has been **created**, and the **payer** will receive instructions via email on how to finalize the payment within **48 hours.** 

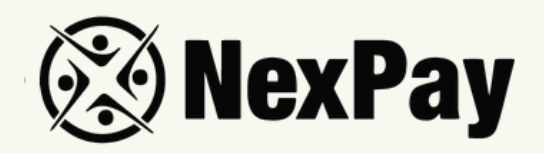

# If you have any questions, feel free to reach out to

### our team:

#### Camila Tanus | Reg Director Americas

camila.tanus@nexpay.com.au

#### Jéssica Campos | Sales Manager BR

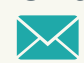

jessica.campos@nexpay.com.au

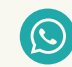

+55 11 97678-0073

#### Carolina Cardoso | Reg Director UK&EU

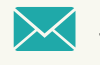

carolina.cardoso@nexpay.com.au

#### Clara Carballo | Sales Manager Mex, CA&Caribbean

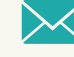

clara.carballo@nexpay.com.au

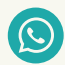

+52 55 9190-8500

#### Maria Bonilla | Reg Director Oceania&Asia

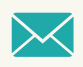

maria.bonilla@nexpay.com.au

#### Luisa Montana | Sales Manager South America (ES)

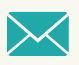

luisa.montana@nexpay.com.au

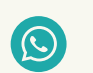

+57 31 9442-9840